## UltraTime: Approving Absences with the Pending Absence Requests

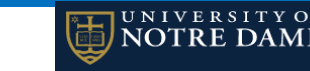

If you have several employees to approve on a single day, or an employee with multiple days of absences, this can be a faster way to approve the time.

1. When you first log into UltraTime, select **Pending Absene Requests** from the main menu.

| Employee                 |
|--------------------------|
| UltraView                |
| Pending Absence Requests |
| Occurrence               |

2. This takes you to a page with a full-year calendar with any pending absences highlighted in yellow.

|                                                                                                    | January 2023                                                                                                    |                                                                                                    |                                                                                                    |                                                                                                    |                                                                                                    |                                     | February 2023                                                                                                    |                                                                                                    |                                                                                                    |                                                                                                    |                                                                                                    |                                                                      | March 2023                                                                                                    |                                                                                                    |                                                                                         |                                                                                                    |                                         |                                                                                                    |                                                                                                    |                                                                                                    |
|----------------------------------------------------------------------------------------------------|----------------------------------------------------------------------------------------------------|----------------------------------------------------------------------------------------------------|----------------------------------------------------------------------------------------------------|----------------------------------------------------------------------------------------------------|----------------------------------------------------------------------------------------------------|-------------------------------------|----------------------------------------------------------------------------------------------------|----------------------------------------------------------------------------------------------------|----------------------------------------------------------------------------------------------------|----------------------------------------------------------------------------------------------------|----------------------------------------------------------------------------------------------------|----------------------------------------------------------------------|----------------------------------------------------------------------------------------------------|----------------------------------------------------------------------------------------------------|-----------------------------------------------------------------------------------------|----------------------------------------------------------------------------------------------------|-----------------------------------------|----------------------------------------------------------------------------------------------------|----------------------------------------------------------------------------------------------------|----------------------------------------------------------------------------------------------------|
| Sun                                                                                                 | Mon                                                                                                    | Tue                                                                                                    | Wed                                                                                                    | Thu                                                                                                    | Fil                                                                                                    | Sat                                 | Sun                                                                                                    | Hon                                                                                                | Tue                                                                                                    | Wed                                                                                                    | Thu                                                                                                    | Fri                                                                  | 5at                                                                                                    | Sun                                                                                                    | Mon                                                                                     | Tuo                                                                                                    | Wed                                     | Thu                                                                                                    | Fit<br>E                                                                                           | Sat                                                                                                |
|                                                                                                    |                                                                                                    | 80                                                                                                    | u                                                                                                    |                                                                                                    | 10                                                                                                    | м                                   | s,                                                                                                    |                                                                                                    |                                                                                                    |                                                                                                    |                                                                                                    | 80                                                                   |                                                                                                    | s                                                                                                    |                                                                                         |                                                                                                    |                                         | 0                                                                                                    | 20                                                                                                 |                                                                                                    |
| 15                                                                                                  | 56                                                                                                    | 17                                                                                                    | 10                                                                                                    | 19                                                                                                    | 20                                                                                                    | n                                   | 12 1                                                                                                    |                                                                                                    | ы                                                                                                    | 15                                                                                                    | 25                                                                                                    | 17                                                                   | 20                                                                                                    | 2                                                                                                    | 13                                                                                      | н                                                                                                    | 15                                      | 35                                                                                                    | 17                                                                                                 | 20                                                                                                 |
| 2                                                                                                   | 8                                                                                                    | 34                                                                                                    | 8                                                                                                    | 8                                                                                                    |                                                                                                    | 39                                  | 19                                                                                                    |                                                                                                    | 2                                                                                                    | 22                                                                                                    | 8                                                                                                    | 24                                                                   | 8                                                                                                    | 2                                                                                                    | 30                                                                                      | 2                                                                                                    | 2                                       | 2                                                                                                    | 34                                                                                                 | 8                                                                                                  |
| ·                                                                                                   | ~                                                                                                    |                                                                                                    |                                                                                                    |                                                                                                    |                                                                                                    |                                     | -                                                                                                    |                                                                                                    | -                                                                                                    |                                                                                                    |                                                                                                    |                                                                      |                                                                                                    | -                                                                                                    |                                                                                         | -                                                                                                    |                                         | ~                                                                                                    |                                                                                                    |                                                                                                    |
|                                                                                                    | April 2023                                                                                                    |                                                                                                    |                                                                                                    |                                                                                                    |                                                                                                    |                                     |                                                                                                    | May 2023                                                                                           |                                                                                                    |                                                                                                    |                                                                                                    |                                                                      |                                                                                                    |                                                                                                    |                                                                                         | June 202                                                                                                    | 3                                       |                                                                                                    | _                                                                                                  |                                                                                                    |
| Sun                                                                                                 | Mon                                                                                                    | Tue                                                                                                    | Wed                                                                                                    | Thu                                                                                                    | Fri                                                                                                    | Sat                                 | Sun                                                                                                    | Mon                                                                                                | Tue                                                                                                    | Wed                                                                                                    | Thu                                                                                                    | Fri                                                                  | Sat                                                                                                    | San                                                                                                    | Mon                                                                                     | Tue                                                                                                    | Wed                                     | Thu                                                                                                    | Fri                                                                                                | Sat                                                                                                |
| 2                                                                                                   |                                                                                                    |                                                                                                    |                                                                                                    |                                                                                                    |                                                                                                    |                                     | ,                                                                                                    |                                                                                                    | 2                                                                                                    | 1,                                                                                                    | *.                                                                                                    | s,<br>12                                                             | ¢<br>12                                                                                                    |                                                                                                    |                                                                                         |                                                                                                    |                                         | 1                                                                                                    |                                                                                                    | 2.                                                                                                 |
|                                                                                                    | 30                                                                                                    |                                                                                                    | 12                                                                                                    |                                                                                                    | м                                                                                                    | 25                                  | 34                                                                                                    | 8                                                                                                  | 16                                                                                                    |                                                                                                    | 20                                                                                                    | 19                                                                   | 20                                                                                                    | u                                                                                                    | 2 1                                                                                     | 10 1                                                                                                    | 14 I                                    | 25 1                                                                                                    | 20 g                                                                                               | 17                                                                                                 |
| 30                                                                                                  |                                                                                                    | 20                                                                                                    | 19                                                                                                    | 30                                                                                                    | a                                                                                                    | 22                                  | a                                                                                                    | 1                                                                                                  | ۰,                                                                                                    | 54                                                                                                    | 5                                                                                                    | 8                                                                    | 8                                                                                                    | 30                                                                                                    | 19                                                                                      | 30                                                                                                    |                                         | 22                                                                                                    | 5                                                                                                  | 24                                                                                                 |
| 3                                                                                                   | ы                                                                                                    | 8                                                                                                    | 2                                                                                                    | 8                                                                                                    | 2                                                                                                    | 29                                  | 30 3                                                                                                    | 9                                                                                                  | 30                                                                                                    | п                                                                                                    |                                                                                                    |                                                                      |                                                                                                    | 3                                                                                                    | ×                                                                                       | Ø                                                                                                    | 2                                       | 29                                                                                                    | 30                                                                                                 |                                                                                                    |
|                                                                                                    |                                                                                                    |                                                                                                    |                                                                                                    |                                                                                                    |                                                                                                    |                                     |                                                                                                    |                                                                                                    |                                                                                                    |                                                                                                    |                                                                                                    |                                                                      |                                                                                                    |                                                                                                    |                                                                                         |                                                                                                    |                                         |                                                                                                    |                                                                                                    |                                                                                                    |
|                                                                                                    |                                                                                                    |                                                                                                    | _                                                                                                    |                                                                                                    |                                                                                                    |                                     |                                                                                                    |                                                                                                    |                                                                                                    |                                                                                                    |                                                                                                    |                                                                      |                                                                                                    |                                                                                                    |                                                                                         |                                                                                                    |                                         |                                                                                                    |                                                                                                    |                                                                                                    |
|                                                                                                    |                                                                                                    |                                                                                                    | July 202                                                                                                    | 3                                                                                                    |                                                                                                    |                                     |                                                                                                    |                                                                                                    | ,                                                                                                    | lugust 20                                                                                                    | 23                                                                                                    |                                                                      |                                                                                                    |                                                                                                    |                                                                                         | Sej                                                                                                    | ptember 2                               | 023                                                                                                    |                                                                                                    |                                                                                                    |
| Sun                                                                                                 | Mon                                                                                                    | Tue                                                                                                    | July 202                                                                                                    | 3<br>Thu                                                                                                | Fri                                                                                                    | Sat                                 | Sun                                                                                                    | Mon                                                                                                | Tue                                                                                                    | lugust 20:<br>Wed                                                                                                  | 23<br>Thu<br>P.                                                                                                    | Fri<br>4.                                                            | Sat<br>S                                                                                                    | Sun                                                                                                    | Man                                                                                     | Seg                                                                                                    | ptember 2<br>Wed                        | 023<br>Thu                                                                                                  | Fri<br>1                                                                                           | Sat                                                                                                |
| Sun                                                                                                 | Hon<br>J.                                                                                                    | Tue<br>e.                                                                                                    | July 202<br>weet                                                                                                    | 3<br>Thu                                                                                                | Fri                                                                                                    | Sat<br>L                            | Sun                                                                                                    | Hon                                                                                                | Tue                                                                                                    | wed                                                                                                    | 23<br>Thu<br>2.                                                                                                    | - Fri<br>4.<br>11.                                                   | Sat<br>S.                                                                                                    | Sun<br>3.                                                                                                    | Mon                                                                                     | Sej<br>Tue                                                                                                    | ptember 2<br>Wed                        | 1023<br>Thu                                                                                                 | Fri                                                                                                | Sat                                                                                                |
| Sun                                                                                                 | Mon<br>7.<br>10                                                                                                    | Tue<br>4.                                                                                                    | July 202<br>Wed                                                                                                    | 3<br>Thu                                                                                                | Fri<br>7<br>34                                                                                                    | 5at<br>1<br>8<br>2                  | Sun<br>9<br>13                                                                                                    | Hon                                                                                                | Tue<br>1<br>25                                                                                                    | Wed                                                                                                    | 23<br>Thu<br>2.<br>20<br>20                                                                                                    | Fri<br>4.<br>10<br>10                                                | 5at<br>5.<br>2<br>2                                                                                                    | 5un<br>3.<br>10                                                                                                    | Mon<br>4.                                                                               | Sej<br>Tue                                                                                                    | Wed                                     | 023<br>Thu<br>7                                                                                             | Fri<br>1<br>20<br>22                                                                               | 5 at<br>2<br>3                                                                                     |
| 5un<br>2<br>35<br>23                                                                                | Mon<br>3.<br>10<br>17                                                                                                    | Tue<br>4.<br>2<br>3<br>5                                                                                                    | July 202<br>West                                                                                                    | 3<br>The<br>5<br>20<br>27                                                                               | Fri<br>7<br>34<br>35                                                                                                    | Sat<br>1<br>5<br>20<br>22           | Sun<br>6<br>13<br>20                                                                                                    | Mon<br>Mari                                                                                        | Tue<br>1<br>1<br>15<br>22<br>1<br>29                                                                                   | Wed<br>Wed                                                                                                    | 23<br>Thu<br>5<br>5<br>17<br>26<br>1<br>3<br>1<br>3<br>1<br>3<br>1                                                                                                    | ni<br>4.<br>11<br>13<br>25<br>1                                      | Sat<br>R<br>P                                                                                                    | 5000<br>7.<br>30<br>37<br>34                                                                                                    | Mon<br>4.<br>31<br>35                                                                   | Tue<br>7.<br>12<br>19<br>25                                                                                      | Wed                                     | 2023<br>Thu<br>7<br>31<br>32                                                                                | Fri<br>1<br>25<br>22<br>29                                                                         | 55at<br>2<br>35<br>25<br>20                                                                        |
| Sun<br>2<br>7<br>23<br>23<br>20                                                                     | Hon<br>3.<br>50<br>57<br>31<br>8.                                                                                                    | Tue<br>4.<br>2.<br>2.                                                                                                    | July 202<br>west                                                                                                    | 3<br>Thu<br>3<br>20<br>27                                                                               | Fri<br>14<br>24<br>25                                                                                                    | Sat<br>1<br>5<br>2<br>2<br>2        | 5un<br>5<br>13<br>20<br>27                                                                                                 | Hon<br>2<br>3<br>3                                                                                 | Tue<br>1<br>3<br>3<br>2<br>1<br>2<br>3<br>1                                                                            | Ugust 20:<br>2<br>2<br>20<br>30<br>1                                                                               | 23<br>Thu<br>2<br>2<br>2<br>2<br>2<br>2<br>3<br>3<br>1                                                                                                    | 7/1<br>4.<br>13<br>28<br>2<br>1                                      | 5at<br>5.<br>22<br>23<br>25                                                                                                    | 5000<br>31.<br>30<br>127<br>34                                                                                                    | Mon<br>5.<br>33                                                                         | Sej<br>Tusi<br>12<br>10<br>28                                                                                    | Wed<br>Wed                              | 7<br>34<br>23<br>25                                                                                         | Frii<br>1<br>2<br>2<br>2                                                                           | 55 at<br>2<br>5<br>20<br>23<br>30                                                                  |
| Sun<br>2<br>3<br>3<br>3<br>0                                                                        | Mon<br>3.<br>30<br>37<br>34<br>21                                                                                                    | Tue<br>4.<br>3.<br>3.<br>3.                                                                                                    | July 202<br>Wed                                                                                                    | 3<br>The<br>1<br>3<br>5<br>7<br>7<br>0<br>23                                                            | Fri<br>34<br>25                                                                                                    | 5at<br>5<br>25<br>22<br>39          | Sun<br>33<br>20<br>27                                                                                                    | Mon<br>7<br>8<br>2<br>1                                                                            | Tue<br>1<br>0<br>22 1<br>20 1<br>No                                                                                    | Lugust 20)                                                                                                    | 23<br>Thu<br>2<br>2<br>2<br>2<br>3<br>1<br>3<br>1<br>0<br>23                                                                                                    | - Fri<br>4.<br>10<br>25<br>1                                         | Sat<br>E<br>2<br>7                                                                                                    | 5 con<br>7.<br>20<br>27<br>24                                                                                                    | Mon<br>4.<br>21<br>25                                                                   | Seg<br>7046<br>12<br>15<br>25<br>26<br>De                                                                        | wed<br>wed<br>s<br>s<br>cember 2        | 1023<br>Thu<br>31<br>2<br>30<br>023                                                                         | Fri<br>1<br>2<br>2<br>2                                                                            | 55at<br>2<br>5<br>23<br>23<br>20                                                                   |
| Sun                                                                                                 | Men<br>2,<br>20<br>27<br>24<br>31<br>31<br>31<br>31<br>31                                                                                                 | Tue<br>4.<br>2.<br>2.<br>3.<br>5.<br>5.<br>C                                                                                   | July 202<br>wed                                                                                                    | 3<br>The<br>3<br>5<br>5<br>5<br>7<br>7<br>023<br>The                                                    | Fri<br>M<br>Z<br>Z<br>Z<br>Fri                                                                                                | Sat                                 | Sun<br>5<br>23<br>27<br>27<br>5un                                                                                          | Hon<br>B<br>B<br>B<br>B<br>B<br>B<br>B<br>B<br>B<br>B<br>B<br>B<br>B<br>B<br>B<br>B<br>B<br>B<br>B | Tue<br>1<br>3<br>2<br>3<br>3<br>3<br>3<br>3<br>3<br>3<br>1<br>1<br>8<br>1<br>1<br>8<br>1<br>1<br>8<br>1<br>1<br>1<br>1 | Veed<br>2<br>2<br>2<br>2<br>2<br>2<br>3<br>3<br>4<br>5<br>5<br>5<br>5<br>5<br>5<br>5<br>5<br>5<br>5<br>5<br>5<br>5 | 23<br>The<br>2<br>2<br>3<br>2<br>3<br>3<br>3<br>1<br>3<br>3<br>1<br>3<br>1<br>3<br>3<br>1<br>1<br>3<br>1<br>3                                                                                                    | 101<br>6.<br>11<br>13<br>25<br>1<br>1<br>25<br>1<br>1<br>1<br>2<br>1 | Sat<br>22<br>27<br>28<br>38<br>38<br>38<br>58<br>58                                                                                                    | Sun<br>J.<br>J.<br>J.<br>J.<br>J.<br>J.<br>J.<br>J.<br>J.<br>J.<br>J.<br>J.<br>J.                                                                         | Mon<br>B<br>Mon                                                                         | Seg<br>Turi<br>1.<br>12<br>15<br>20<br>De<br>Turi                                                                | wed<br>wed<br>s<br>s<br>cember 2<br>wed | 2023<br>Thu<br>31<br>2<br>3<br>3<br>3<br>3<br>3<br>3<br>3<br>3<br>3<br>3<br>3<br>3<br>3<br>3<br>3<br>3<br>3 | Fri<br>2<br>2<br>2<br>2<br>2<br>2<br>2<br>2<br>2<br>2<br>2<br>2<br>2<br>2<br>2<br>2<br>2<br>2<br>2 | Sat                                                                                                |
| 5 un<br>2<br>3<br>3<br>3<br>3<br>3<br>3<br>3<br>3<br>3<br>3<br>3<br>3<br>3<br>3<br>3<br>3<br>3<br>3 | Mon<br>3.<br>37<br>34<br>34<br>3<br>3<br>3<br>3<br>3<br>3<br>3<br>3<br>3<br>3<br>3<br>3<br>3<br>3<br>3                                                    | Tue<br>e.<br>2<br>2<br>3<br>3<br>5<br>5<br>7<br>10<br>6<br>7<br>10<br>6<br>7<br>10<br>7<br>10<br>7<br>10<br>7<br>10<br>7<br>10 | July 202<br>Wed<br>7.<br>12<br>15<br>15<br>15<br>15<br>15<br>15<br>15<br>15<br>15<br>15<br>15<br>15<br>15               | 3<br>Thu<br>1<br>3<br>3<br>3<br>3<br>3<br>3<br>3<br>3<br>3<br>3<br>3<br>3<br>3                          | Fri<br>7<br>23<br>25<br>25<br>5<br>5<br>25                                                                                    | Sat<br>2<br>2<br>3<br>Sat<br>2      | Sun<br>5<br>33<br>20<br>27<br>57<br>52                                                                                     | Hon<br>A<br>Non                                                                                    | Tue<br>1<br>22<br>20<br>1<br>20<br>1<br>No<br>7                                                                        | wember 2                                                                                                    | 23<br>Thu<br>2<br>3<br>3<br>1<br>023<br>Thu<br>2<br>2<br>3<br>1<br>0<br>2<br>3<br>1<br>0<br>2<br>3<br>1<br>0<br>2<br>3<br>1<br>0<br>2<br>3<br>1<br>0<br>2<br>1<br>1<br>1<br>1<br>1<br>1<br>1<br>1<br>1<br>1<br>1<br>1<br>1 | Fri<br>4.<br>13<br>25<br>1<br>5.<br>5.<br>12<br>5.                   | Sat<br>22<br>23<br>24<br>24<br>25<br>25<br>25<br>25<br>25<br>25<br>25<br>25<br>25<br>25<br>25<br>25<br>25                                                                                                    | 5am<br>1.<br>27<br>31<br>5an<br>1.                                                                                                    | Mon<br>8                                                                                | Tree<br>Tree<br>1.<br>12<br>13<br>30<br>De<br>Tree<br>7.                                                         | ecember 2                               | 2023<br>Thu<br>7<br>34<br>3<br>3<br>3<br>3<br>3<br>3<br>3<br>3<br>3<br>3<br>3<br>3<br>3<br>3<br>3<br>3<br>3 | Fri<br>5<br>22<br>29<br>Fri<br>1                                                                   | 5a1<br>2<br>25<br>25<br>20<br>20<br>20<br>20<br>20<br>20<br>20<br>20<br>20<br>20<br>20<br>20<br>20 |
| Sun<br>2<br>35<br>30<br>30<br>5<br>5                                                                | Mon<br>3.<br>27<br>27<br>24<br>8.<br>27<br>24<br>8.<br>27<br>29<br>24<br>8.<br>20<br>20<br>20<br>20<br>20<br>20<br>20<br>20<br>20<br>20<br>20<br>20<br>20 | Tue<br>4,<br>20<br>7,<br>20<br>7,<br>20<br>20<br>27                                                                            | July 202<br>Wed<br>7.<br>12<br>15<br>15<br>15<br>15<br>15<br>15<br>15<br>15<br>15<br>15<br>15<br>15<br>15               | 3<br>Thu<br>5<br>5<br>5<br>5<br>5<br>5<br>5<br>5<br>5<br>5<br>5<br>5<br>5                               | Fri<br>7<br>34<br>25<br>25<br>25<br>5<br>5<br>6<br>10<br>10<br>10<br>10<br>10<br>10<br>10<br>10<br>10<br>10<br>10<br>10<br>10 | Sat<br>2<br>2<br>3<br>Sat<br>3<br>3 | 5.<br>23<br>27<br>5.<br>20<br>5.                                                                                           | Mon<br>3<br>3<br>4<br>Mon                                                                          | Tue<br>1<br>3<br>22<br>1<br>22<br>1<br>22<br>1<br>22<br>1<br>22<br>1<br>22<br>1<br>22<br>1                             | August 203                                                                                                    | 23<br>Thu<br>2<br>3<br>3<br>3<br>3<br>3<br>3<br>3<br>3<br>4<br>3<br>4<br>5<br>5<br>5<br>5<br>5<br>5<br>5<br>5<br>5<br>5<br>5<br>5<br>5                                                                                     | Fri<br>4.<br>13<br>25<br>1<br>25<br>1<br>26<br>1<br>27<br>27         | Sat<br>Sat<br>Sat                                                                                                    | 5con<br>7.<br>10<br>57<br>21<br>31<br>5con<br>1.<br>10                                                                                                    | Mon<br>4.<br>20<br>20<br>20<br>20<br>20<br>20<br>20<br>20<br>20<br>20<br>20<br>20<br>20 | 5 Ceg<br>7 Tree<br>5 .<br>12<br>13<br>13<br>13<br>14<br>15<br>15<br>15<br>15<br>15<br>15<br>15<br>15<br>15<br>15 | ecember 2                               | 2023<br>Thu<br>7<br>38<br>35<br>38<br>35<br>38<br>35<br>38<br>7<br>7<br>34                                  | Fri 5                                                                                              | Sat                                                                                                |
| Sun<br>2<br>3<br>3<br>3<br>3<br>3<br>3<br>3<br>3<br>3<br>3<br>3<br>3<br>3<br>3<br>3<br>3<br>3<br>3  | Mon<br>5.<br>20<br>57<br>34<br>34<br>31<br>32<br>57<br>57<br>57<br>57<br>57<br>57<br>57<br>57<br>57<br>57<br>57<br>57<br>57                               | Tue<br>4,<br>2<br>2<br>3<br>3<br>5<br>5<br>5<br>5<br>5<br>5<br>5<br>5<br>5<br>5<br>5<br>5<br>5<br>5<br>5<br>5                  | July 202:<br>Weel<br>3.<br>12<br>15<br>25<br>26<br>26<br>26<br>26<br>26<br>26<br>26<br>26<br>26<br>26<br>26<br>26<br>26 | 3<br>The<br>5<br>5<br>5<br>7<br>7<br>7<br>7<br>7<br>7<br>7<br>7<br>7<br>7<br>7<br>7<br>7<br>7<br>7<br>7 | Fri<br>35<br>25<br>25<br>26<br>27<br>27<br>27                                                                                 | Sat                                 | 5.<br>5.<br>5.<br>5.<br>5.<br>7.<br>5.<br>7.<br>5.<br>5.<br>5.<br>5.<br>5.<br>5.<br>5.<br>5.<br>5.<br>5.<br>5.<br>5.<br>5. | Hon<br>Non<br>Non                                                                                  | Tue<br>1<br>2<br>2<br>2<br>2<br>3<br>3<br>7<br>5<br>5<br>5<br>5<br>5<br>5<br>5<br>5<br>5<br>5<br>5<br>5<br>5           | Wed                                                                                                    | 23<br>Thu<br>2<br>2<br>2<br>2<br>3<br>3<br>3<br>4<br>5<br>5<br>5<br>5<br>5<br>5<br>5<br>5<br>5<br>5<br>5<br>5<br>5                                                                                                    | Fri<br>4.<br>13<br>25<br>1<br>3.<br>25<br>17<br>3.<br>20<br>17<br>3. | 5.4<br>2<br>2<br>3<br>5<br>5<br>4<br>5<br>4<br>1<br>1<br>2<br>3<br>5<br>4<br>1<br>1<br>2<br>3<br>5<br>4<br>1<br>1<br>1<br>2<br>3<br>5<br>4<br>1<br>5<br>1<br>5<br>1<br>5<br>1<br>5<br>1<br>5<br>1<br>5<br>1<br>5<br>1<br>5<br>1<br>5 | 5 un<br>3 .<br>30<br>31<br>34<br>5 un<br>31<br>5 un<br>31<br>32<br>34<br>31<br>31<br>32<br>34<br>31<br>31<br>31<br>31<br>31<br>31<br>31<br>31<br>31<br>31 | Mon<br>Mon<br>Mon                                                                       | Seg<br>7:40<br>1:<br>20<br>8:<br>0<br>7:<br>0<br>20<br>0<br>2<br>2<br>2<br>2<br>2<br>2<br>2<br>2<br>2<br>2<br>2  | ecember 2<br>Wed                        | 023<br>Thu<br>3<br>3<br>3<br>3<br>3<br>3<br>3<br>3<br>3<br>3<br>7<br>7<br>3<br>3<br>3<br>3<br>3<br>3        | Fri<br>5<br>22<br>3<br>5<br>7<br>7                                                                 | Sat                                                                                                |

3. If more than employee has a pending absences on the same day, the number of employees will be listed on the date.

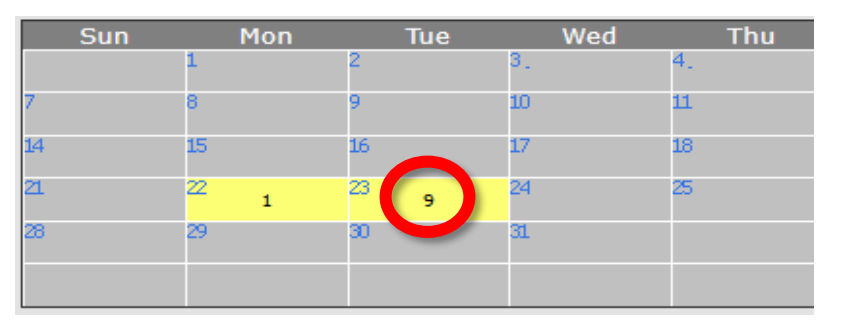

4. Click on a yellow dates to open the approval window with all absences for that date. Yellow is Pending, Green is Approved, and Orange are *Withdrawn absences*.

| Р | А | w | Name           | Code                 | Hours | Balance |
|---|---|---|----------------|----------------------|-------|---------|
| 0 | • | 0 | Name<br>One    | Incidental Hours     | 2.00  | 62.75   |
| 0 | 0 | 0 | Name Two       | VACATION Regular     | 8.00  | 100.01  |
| 0 | • | 0 | Name<br>Three  | Out Office Paid 🗸    | 4.00  | 0       |
| 0 | • | 0 | Name<br>Four   | VACATION Regular     | 8.00  | 180.70  |
| 0 | • | 0 | Name<br>Five   | Incidental Hours     | 3.00  | 59.50   |
| 0 | 0 | 0 | Name Six       | STIR Short Term IR 🗸 | 8.00  | 0       |
| 0 | 0 | 0 | Name Seven     | VACATION Regular     | 6.00  | 128.43  |
| 0 | • | • | Name<br>Eight  | VACATION Regular     | 8.00  | 59.08   |
| 0 | • | • | Name<br>Nine   | VACATION Regular     | 8.00  | 97.41   |
| • | ۲ | • | Name<br>Ten    | Personal Day 🗸       | 4.00  | 52.75   |
| • | 0 | • | Name<br>Eleven | Out Office Paid 🗸    | 4.00  | 0       |
| • | ٥ | • | Name<br>Twelve | VACATION Regular     | 8.00  | 14.84   |

- 5. Click the "A" radio button for one of the yellow pending absences and then Apply. **NOTE:** You need to click Apply inbetween each approval in order for the leave balances to be confirmed. You do **not** need to close the window between each approval, though.
- 6. When all the approvals are complete, click Close. This will take you back to the calendar page and if all of the pending absences are either approved or withdrawn, the date will turn grey.

You can use the radio buttons on the top menu to toggle between **Pending**, **Approved**, **Withdrawn**, or **All** absences.

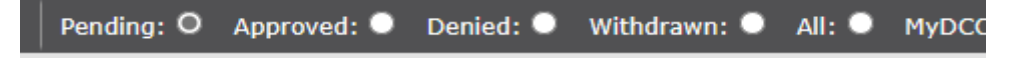